## **Summary**

**GuardingVision** is a new service introduced which integrates the dynamic domain name service along with alarm push notification service. It provides an easy way for customers to connect their devices to Internet for remote management.

This manual shows customers how to register a GuardingVision account.

## Discretion

User interface may not be identical to the instructions shown below depending on the product, firmware version. However, the information and settings required to setup GuardingVision services are similar across all supporting products.

## Preparation

User needs to register the account with the mobile phone or computer.

# How to Register a GuardingVision Account

This file describes how to register a GuardingVision Account via GuardingVision APP and web portal <u>www.guardingvision.com</u>.

#### Note:

For registering via Mobile app & CMS client, please wait for the new version which will be released to support GuardingVision later, we will update the corresponding contents in this document accordingly.

Method 1: Register GuardingVision account via GuardingVision App using Email address or cell phone number.

#### Step1, Download and install the GuardingVision App on the phone.

- (1) Search Guarding Vision mobile client software in Google Play Store or App Store.
- (2) Choose GuardingVision and Click INSTALL.
- (3) If download the APP from Google Play Store, please ACCEPT access rights to install the APP.

#### Step2, Open the GuardingVision App

Click OPEN or click the shortcut icon on your phone's main screen.

#### Step3, Register by Email Address or Cell Phone Number

(1) Tap Register in the login interface.

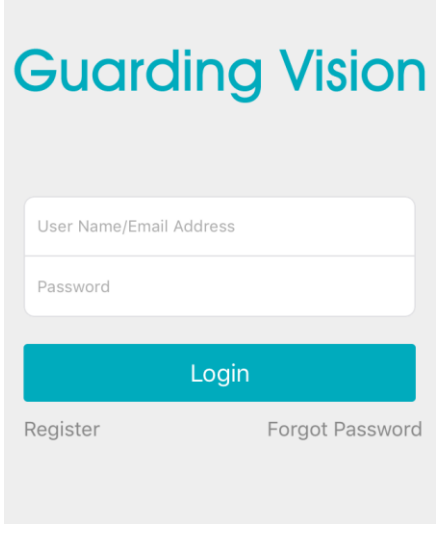

(Pic1)

(2) Choose Register by Mobile Phone Number or Register by Email Address (Pic2).

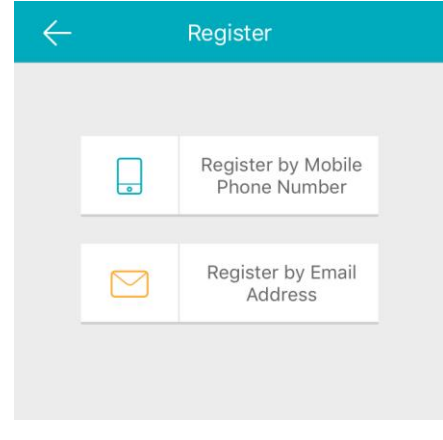

(Pic2)

(3) Scroll to locate your region and touch to mark it. Please notice that the country or the region could not be changed once you have selected. You should prudently select the accurate country of your region. After choosing the region, please tap Finish at the upper-right corner of the interface.

| Cancel                          | Region                             |             |
|---------------------------------|------------------------------------|-------------|
| Select your cou<br>changed once | untry or region. It o<br>selected. | cannot be   |
| Afghanistan                     |                                    |             |
| Africa Other                    |                                    | A           |
| Albania                         |                                    | C<br>D<br>E |
| Algeria                         |                                    | F<br>G<br>H |
| Andorra                         |                                    | I<br>J<br>K |
| Angola                          |                                    | L<br>M<br>N |
| Anguilla                        |                                    | O<br>P<br>Q |
| Antarctica                      |                                    | R<br>S<br>T |
| Antigua and E                   | Barbuda                            | V<br>Y<br>Z |
| Argentina                       |                                    | 2           |

(Pic3)

(4) Input your E-mail address or mobile phone number and tap Next.

| $\leftarrow$ N | Nobile Phone Nu     | mber                     |
|----------------|---------------------|--------------------------|
| 86             |                     | Region                   |
| Mobile Ph      | one Number          |                          |
| Example:12     | 234567890           |                          |
| (              | Get Verification Co | ode                      |
|                |                     |                          |
|                |                     |                          |
|                |                     |                          |
| 1              | 2                   | 3<br>Def                 |
| 4              | 5                   | 6<br>MNO                 |
| 7              | 8                   | 9                        |
| PQRS           | TUV                 | WXYZ                     |
|                | 0                   | $\langle \times \rangle$ |
|                | (Pic4)              |                          |

(5) The verification code will be sent to the target E-mail address or the mobile phone number. Be sure to check both regular and spam inboxes. Input the received verification code in the box and tap Next.

| Input Verification Code                                    |  |
|------------------------------------------------------------|--|
| Input the SMS verification code received by 86xxxxxxxxxxxx |  |
| nput the received verification code.                       |  |
| Next                                                       |  |
| Get Again(35)                                              |  |

(Pic6)

(6) Input a user name and password and confirm password in the interface. Tap Finish to complete registering. For your privacy, we strongly recommend setting the password according to your own needs(using a minimum of 8 characters, including upper case letters, lower case letters, numbers, and special characters) in order to increase the security.

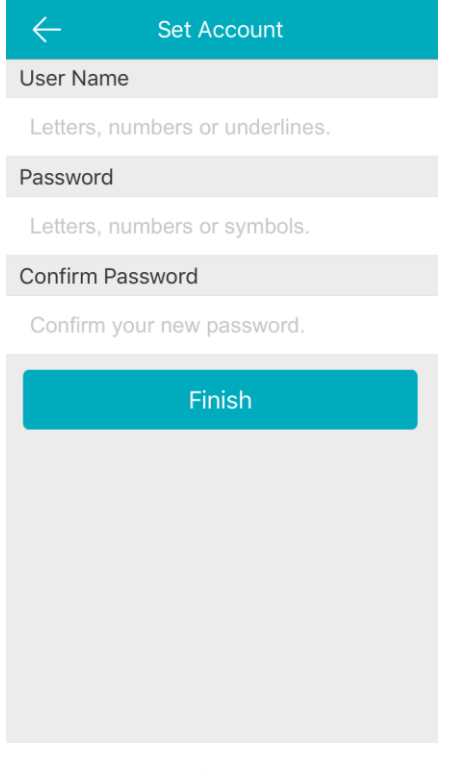

(Pic7)

(7) The App will automatically log you in.

Method 2: Register GuardingVision account via GuardingVision Web portal using Email address or cell phone number.

### Step1, Access the GuardingVision.com Website

(1) Type GuardingVision.com into browser location bar.

| -                 |                                |          | A                                    |
|-------------------|--------------------------------|----------|--------------------------------------|
| $( \Leftarrow ) $ | https://www.guardingvision.com | ,P + A → | <i> User Authentication Center</i> × |
|                   |                                |          |                                      |
|                   |                                | (Pic8)   |                                      |

(2) On main page, click Register

| Welcome!                      |
|-------------------------------|
| account/email                 |
| password                      |
| Forgot the Password?          |
| Login                         |
|                               |
| No account? Register one now. |
| Register                      |
|                               |
|                               |

#### Step2, Fill in the user register information form

(1) Create User Name and Password and confirm password in the interface. For your privacy, we strongly recommend setting the password according to your own needs(using a minimum of 8 characters, including upper case letters, lower case letters, numbers, and special characters) in order to increase the security.

| User Register        |                            |
|----------------------|----------------------------|
| * User Name:         |                            |
| * Password:          |                            |
| * Confirm Password:  |                            |
| * Country:           |                            |
| ● ★ Email:           |                            |
| Country Code:        | Please choose your country |
| Mobile Phone Number: |                            |
| * Verification Code: | Refre                      |
|                      | Next                       |
|                      | (Pic10)                    |

(2) Select Country from Pop-Up Window, click on the region and scroll to click on and select the country which you locate.

| * Country:           |                            | Europe          | Asia            | America          | Africa       | Oceania |   |
|----------------------|----------------------------|-----------------|-----------------|------------------|--------------|---------|---|
| . Franklik           |                            | Jamaica         | Martinique      | Mexico           | Montser      | rat     | ^ |
| • * Email:           |                            | Nicaragua       | Panama          | Paraguay         | Peru         |         |   |
| O Country Code:      | Please choose your country | Puerto Rico     | Saint Barthéle. | . Saint Kitts an | d Saint Luc  | ia      |   |
|                      |                            | Saint Martin (F | Saint Pierre an | Saint Vincent    | a Sint Maa   | rten (  |   |
| Mobile Phone Number: |                            | Suriname        | Trinidad and T  | Turks and Cai    | c USA        |         |   |
|                      |                            | Uruguay         | Venezuela       | Virgin Islands   | , Virgin Isl | ands,   | ~ |

(Pic11)

(3) In pop-up window, click OK.

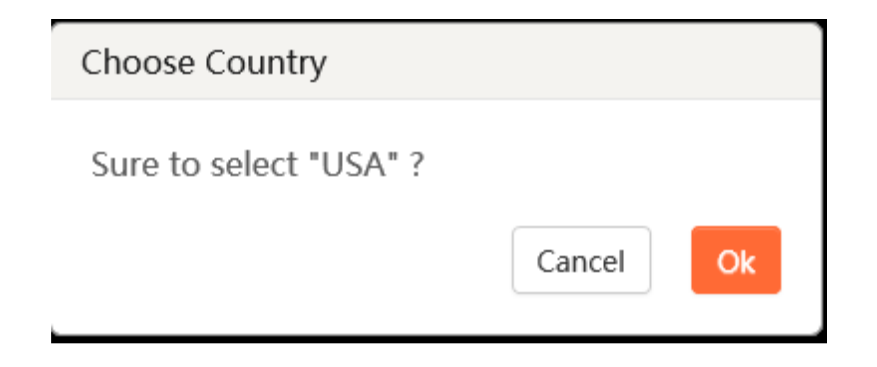

(4) Choose Register by Mobile Phone Number (Pic22) or Register by Email Address (Pic23). Input Email address or mobile phone number and type the verification code using capital letters shown into that field.

**NOTE:** Click the Country Code button, value is filled in automatically based on the Country chosen. Click "Next"

| * Country:             | China                      |
|------------------------|----------------------------|
| C Email:               |                            |
| ● ∗ Country Code:      | 86                         |
| * Mobile Phone Number: |                            |
| * Verification Code:   | GE2Z Refresh               |
|                        | Next                       |
|                        | (Pic13)                    |
| ● ★ Email:             |                            |
| Country Code:          | Please choose your country |
| Mobile Phone Number:   |                            |
| * Verification Code:   | Refresh                    |
|                        | Next                       |
|                        | (Pic14)                    |

#### Step3, Check your texts and enter verification code

(1) The verification code will be sent to the target E-mail address or the mobile phone number. Be sure to check both regular and spam inboxes.

**NOTE:** Do not close the GuardingVision.com page; a pop-up will appear for you to enter a verification code that is sent to you by text.

(2) Type that verification code into the pop-up box on the GuardingVision.com page.

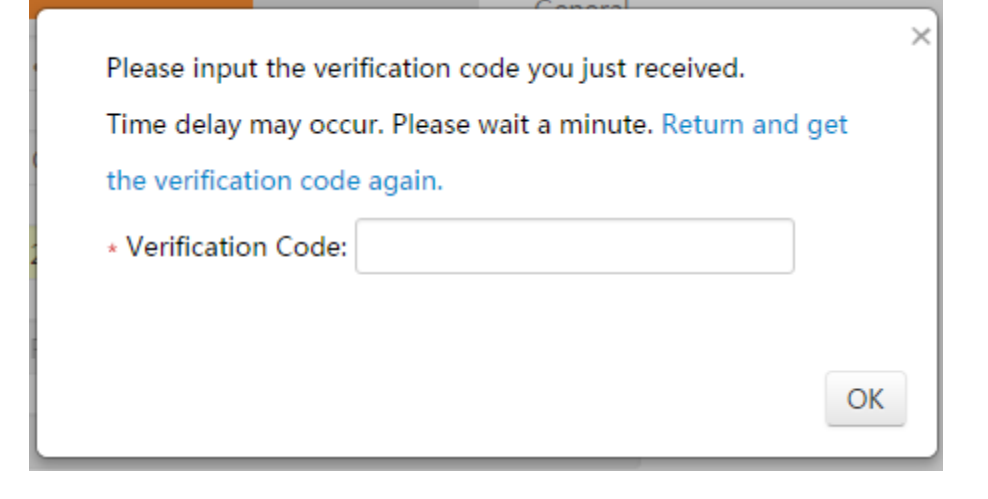

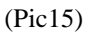

(3) After inputting the verification code. A pop-up will confirm that you have completed the registration process.

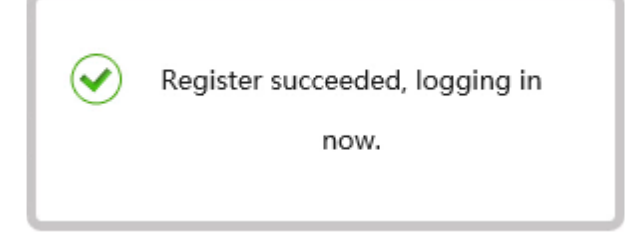

(Pic16)